# Zoom を活用した Web 会議「参加」マニュアル

-第1.1版 -

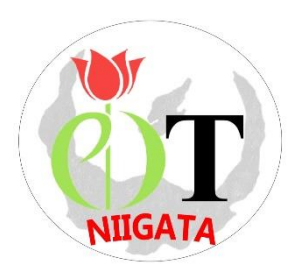

2020 年 8 月 26 日 公益社団法人 新潟県作業療法士会

# - 目次-

<u>I.参加までのフローチャート</u>・・・・・・・・・・・・・・・・・ p.2

# II. Zoom を使う前に

| 1. | 事前準備(必要な通信機器)・・・・・・・・・・・・・・・・ | р.3 |
|----|-------------------------------|-----|
| 2. | ミーティングに参加する際のお願い(厳守)・・・・・・・・  | p.3 |
| 3. | 注 •••••                       | p.3 |

# III. Zoom のダウンロード

| 1. | パソコンの場合・ | ••    | •••   | • • • | •••  | • | • | •• | • | • | • | • | • | • | • | p.4 |
|----|----------|-------|-------|-------|------|---|---|----|---|---|---|---|---|---|---|-----|
| 2. | タブレット端末  | (iOS、 | Andro | id の場 | 湯合)・ | • | • | •• | • | • | • | • | • | • | • | p.5 |

# IV. ミーティングに参加する

| 1. | パソコンの場合・・・・・・・・・         | • | • | • | • | • | • | • | • | • | • | • | • | p.6 |
|----|--------------------------|---|---|---|---|---|---|---|---|---|---|---|---|-----|
| 2. | タブレット端末(iOS、Android の場合) | • | • | • | • | • | • | • | • | • | • | • | • | p.8 |

# V. Zoom の主な機能

| 1. | 共通(参加者・ホスト)の機能・・・・・・・・・・・・・・       | p.10 |
|----|------------------------------------|------|
| 2. | 参加者の機能・・・・・・・・・・・・・・・・・・・・・・・・・    | p.11 |
| 3. | タブレット端末(iOS、Android の場合)・・・・・・・・・・ | p.14 |
| 4. | 名前の変更方法・・・・・・・・・・・・・・・・・・・・・・・     | p.15 |

I. 参加までのフローチャート

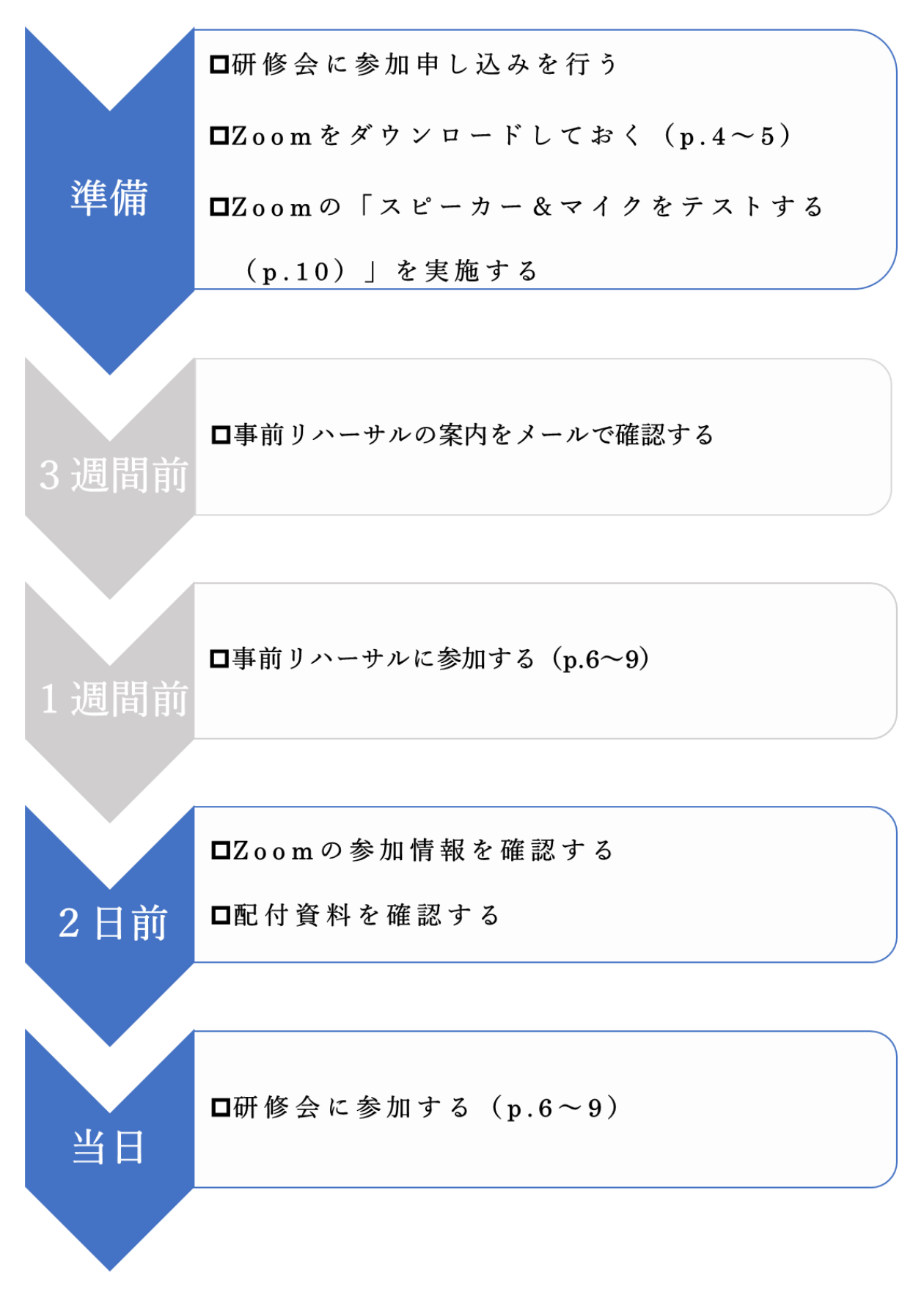

II. Zoom を使う前に

#### 1. 事前準備(必要な通信機器)

- Zoomの操作性やバッテリーなどの状況からパソコンが最も参加しやすいが、スマートフォンやタブレット でも参加は可能である。
- ② カメラおよびマイク付きの通信機器で参加する。
- ③ Wi-Fi 接続、LAN ケーブルでインターネットが利用できれば自宅、職場等でも参加可能である。可能な限り 通信環境の良いところで参加する。

④ 通信状況が心配な場合には、Windows、macOS、Linux のシステム要件(推奨環境)を確認する。

https://support.zoom.us/hc/ja/articles/201362023-PC-Mac-

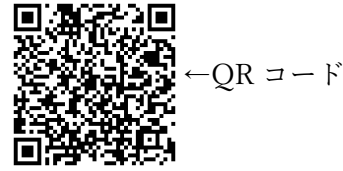

#### 2. ミーティングに参加する際のお願い(厳守)

最新バージョンの Zoom (<u>https://zoom.us/download#client\_4meeting</u>)を使用する。
 Zoom 画面右上の個人プロフィール画像をクリックし、「アップデートを確認」をクリックすることで最新のバージョンか否かの確認ができる。

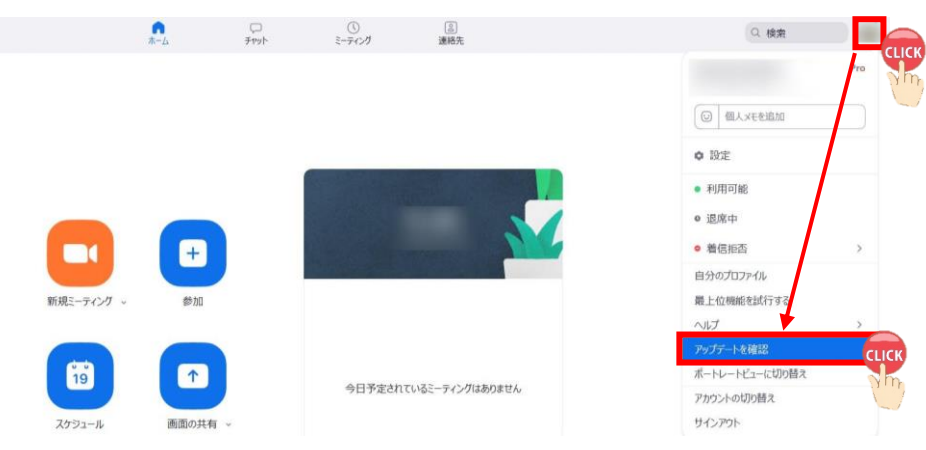

- ② 初めて Zoom を使用される方は「スピーカー&マイクをテストする (p.10 参照)」を実施することを勧める。
- ③ 本名 (フルネーム) で参加する。
- 「ミュート (消音)」の状態で参加する。

(ノイズやオーディオエコー・オーディオフィードバックによるトラブルを防止するため。)

- ⑤ 「招待 URL」、「ミーティング ID」、「パスコード」の転送、共有は禁止。
- ⑥ ミーティング中の「**画面の録画・撮影」、「音声の録音」は禁止**。

#### 3. <u>注</u>

- Zoom バージョン 5.2.1 (44052.0816) (2020 年 8 月 26 日時点)を基に本マニュアルを作成しているため、 今後のアップデートによっては使用手順や設定画面が異なる場合がある。
- ② 新潟県作業療法士会や日本作業療法士協会の動向に伴い、本マニュアルの内容に変更が生じる場合もある。

Ⅲ. Zoom のダウンロード

本マニュアルは、Google Chrome を使用して作成した。 使用するブラウザによっては手順が異なる可能性がある。

#### 1. パソコンの場合

| Zoom             |                          |          |                         |                   |                     | ×             | <b>\$</b> Q |                |    |
|------------------|--------------------------|----------|-------------------------|-------------------|---------------------|---------------|-------------|----------------|----|
| <b>Q</b> इंर्रर  | 国 ニュース                   | 🖬 画像     | ▶ 動画                    | 🖉 ショッピング          | : もっと見る             | 設定            | ツール         |                |    |
| 約 1,750,00       | 00,000件(0.45             | 5秒)      |                         |                   |                     |               |             |                |    |
| Zoom us vij      | p-in v meetings<br>ーティング | ř - Zoom |                         |                   |                     |               |             | Zoom Video     | مر |
| Zoomミー:<br>級のビデオ | ティングがお使い                 | いのカレン    | ダーシステ <i>レ</i><br>モバイルま | と同期され、合理であらゆるデバイス | 化されたエンタ-<br>から参加できる | ープライ.<br>ようにな | ズ<br>C      | Communications | ~  |

② 画面右上の「RESOURCES」⇒「**Download Zoom Client**」をクリック。

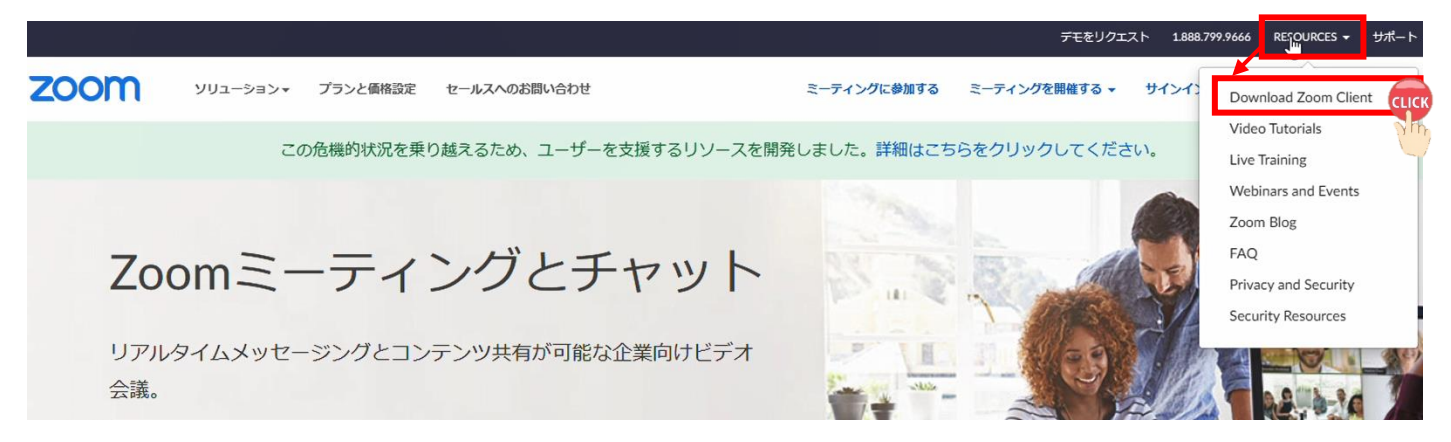

③ 「**ミーティング用 Zoom クライアント**」の「ダウンロード」クリック⇒画面左下「**Zoominstaller.exe**」をク リック。ダウンロードが開始され、コンピューター上にアプリケーションがインストールされる。

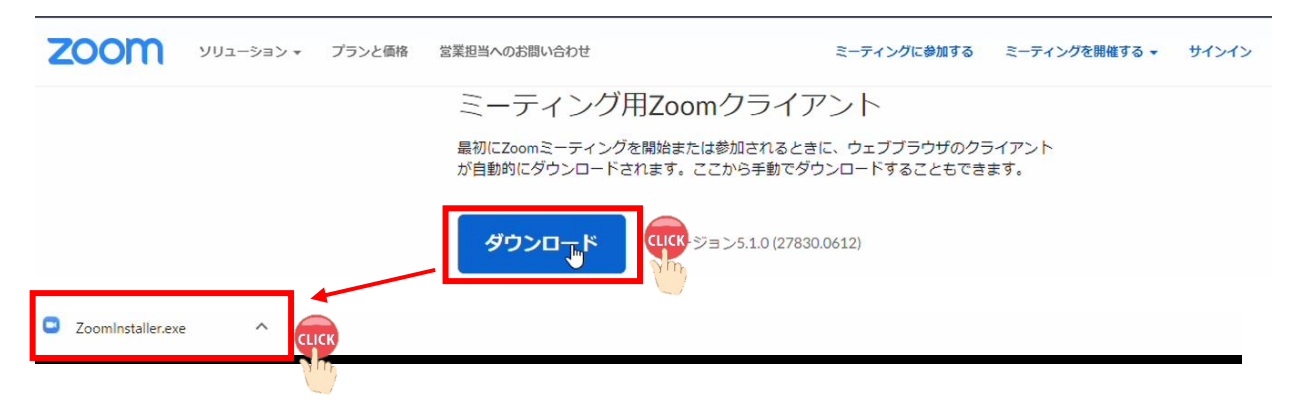

# 2. <u>タブレット端末 (iOS、Android) の場合</u>

① 「ZOOM Cloud Meetings」アプリをインストールする。 (iOS→App Store、Android→Google Play) ※画像は iPhone (iOS)

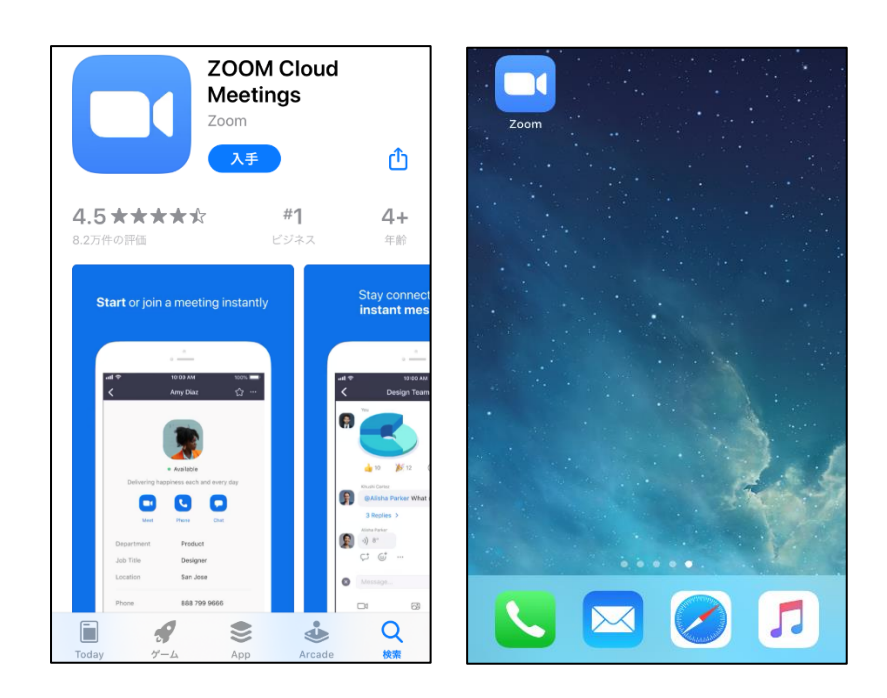

# IV. ミーティングに参加する

#### 1. パソコンの場合

【ミーティング ID とパスコードを直接入力する方法】

① 「ミーティングに参加」をクリック。

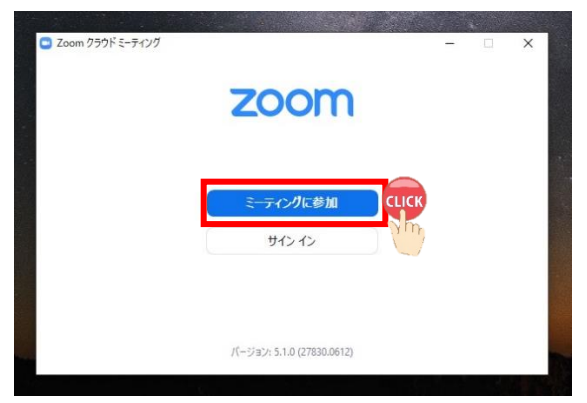

② 招待メールにある情報と名前を入力し、「参加」をクリック。(画像は招待メールの一例)

|                 | 1141                |       | 🖸 Zoom 🛛 🗙                        |
|-----------------|---------------------|-------|-----------------------------------|
| 受信トレイ           | 关切老夕后               |       |                                   |
| フター付き           | 参加名 音位              |       | ミーティングに参加                         |
| ~> 102          | 招待URL:https://zoom  |       | →                                 |
| 予定              | ミーティングID:           | check | 名前                                |
| 折りたたむ           | パスコード:              | 32    |                                   |
|                 |                     |       | ○ 将来のミーティングのためにこの名前を記憶する          |
|                 |                     |       | <ul> <li>」 オーチャイルと支充しない</li></ul> |
|                 |                     |       | 参加 CLICK 型ル                       |
| 🔲 ミーティングパスワード   | を入力してださい ×          |       | 2 mg                              |
| ミーテク            | パパフロードを入力して         | -     |                                   |
| < 11/<br>15+11/ | TAJ-PERJUC          |       |                                   |
| VILCU           |                     |       |                                   |
| ミーティングパス        | 7-*                 |       |                                   |
| *****           |                     |       |                                   |
|                 |                     |       |                                   |
|                 |                     |       |                                   |
|                 |                     |       |                                   |
|                 |                     |       |                                   |
| 11              |                     |       |                                   |
|                 | ミーティングに参加 ここの キャンセル |       |                                   |
|                 |                     |       |                                   |
|                 |                     |       |                                   |

メールにある「招待 URL」をクリックした後、「Zoom Meetings を開く」をクリック。

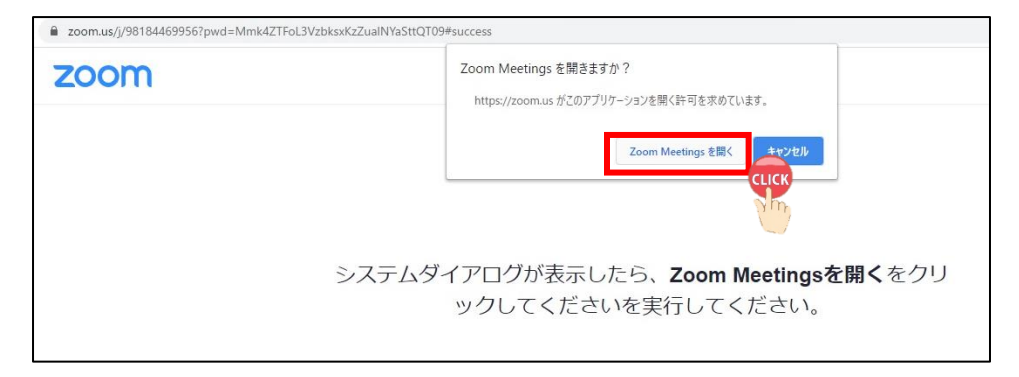

<sup>【</sup>承認待機画面に移行後】

ホストが承認の後、「コンピューターでオーディオに参加」をクリック。

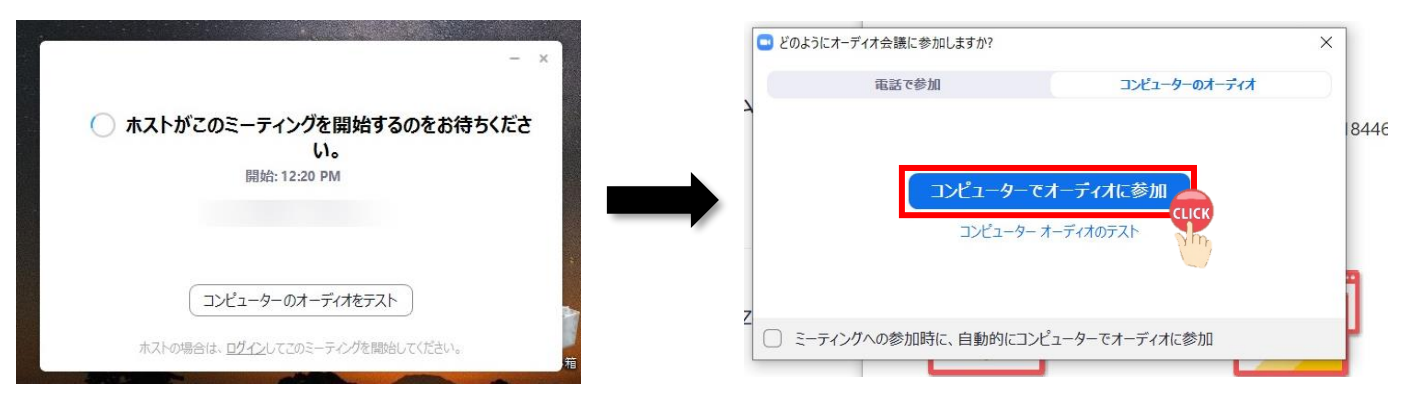

Zoom ミーティングが開始される。

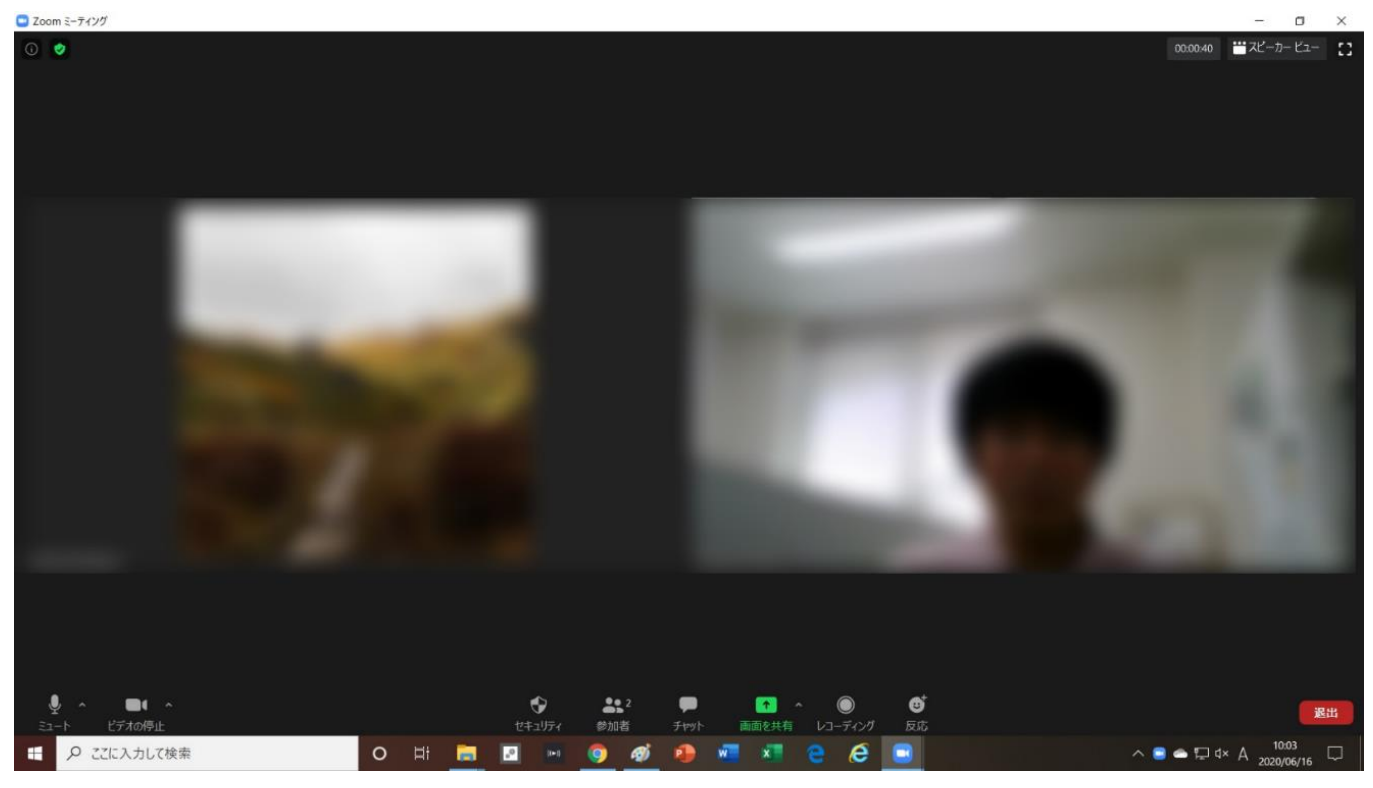

### 2. タブレット端末 (iOS、Android) の場合

 招待メールにある「ミーティング ID」と「パスコード」を直接入力するか、「招待 URL」をクリックすると 待機画面へ移行し、「待機しています」と表示される。

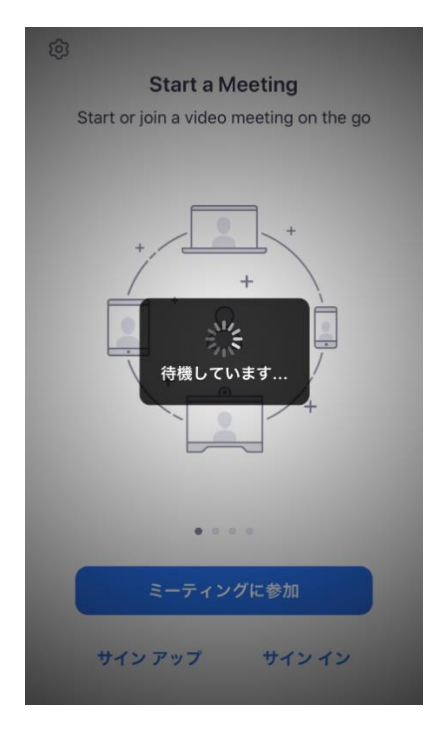

② 承認後、「"Zoom"がマイクへのアクセスを求めています」⇒「OK」をタップ。

| 🖣 Gmail 🚛 🕈 🛜 | 19:28                    |                  | ۰ 🔳   |
|---------------|--------------------------|------------------|-------|
|               | 🥏 Zoom                   | ~ (              | 退出    |
|               |                          |                  |       |
|               |                          |                  |       |
|               |                          |                  |       |
|               |                          |                  |       |
|               |                          |                  |       |
| "Zoom         | "がマイクへの                  | のアクセス            | æ     |
|               | 求めていま                    | च                |       |
| ミーティンマイクへの    | ング中に会話する<br>のアクセスを与え<br> | る必要があり<br>る必要があり | こま    |
|               | 9 0                      |                  |       |
| 許可し           | ない                       | ОК               | СПСК  |
|               |                          |                  | No.   |
|               |                          |                  |       |
|               |                          |                  |       |
|               |                          |                  |       |
| ホスト           | がまだミーティ                  | ングに参加し           | ていません |
| A 📈           | <b>↑</b>                 |                  |       |
| オーディオ ビデオの間   | 男始 共有                    | 參加者              | 詳細    |

# ③ 「インターネットを使用した通話」をタップ。

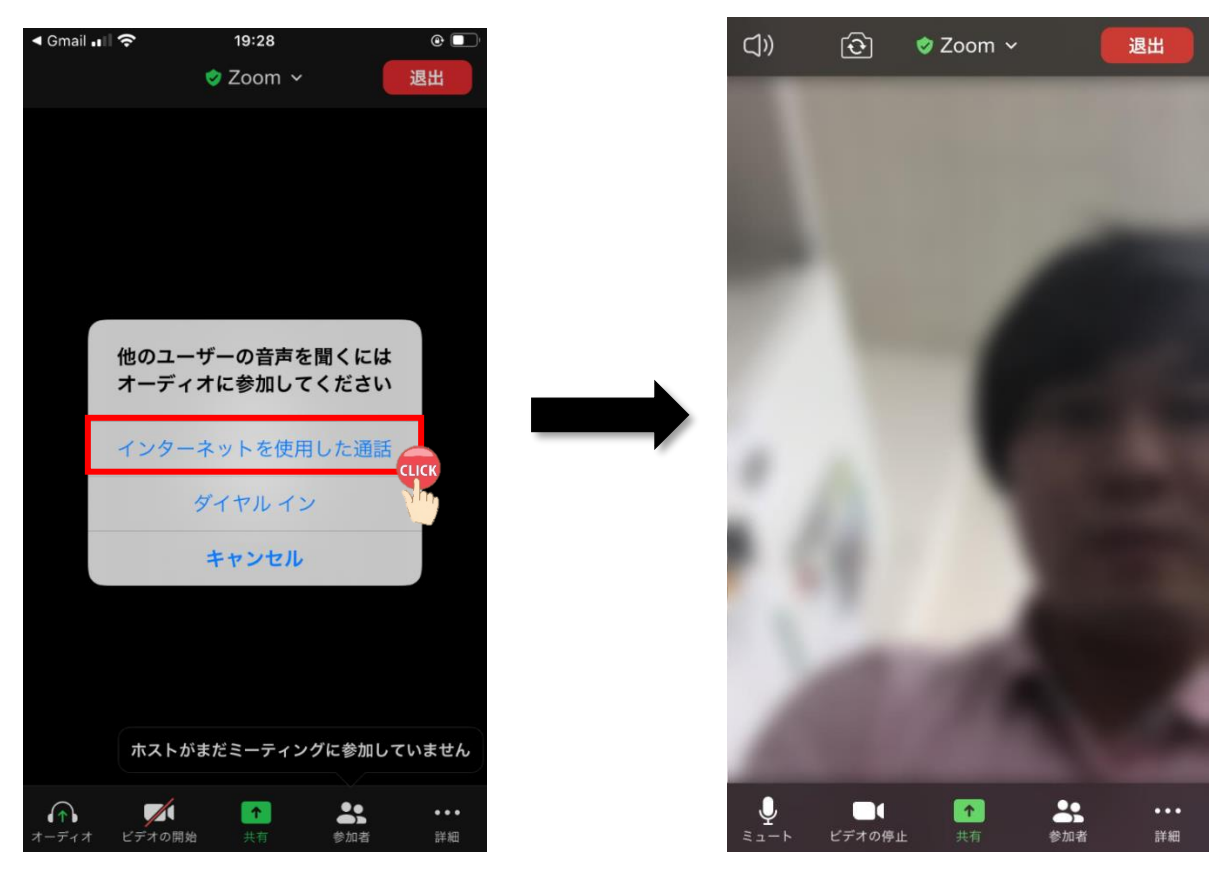

Zoom ミーティングが開始される。

# V. Zoom の主な機能

#### 1. 共通(参加者・ホスト)の機能

#### (1) 画面左下の機能

① マイク

アイコンをクリックして「オン」「オフ」を切り替え。

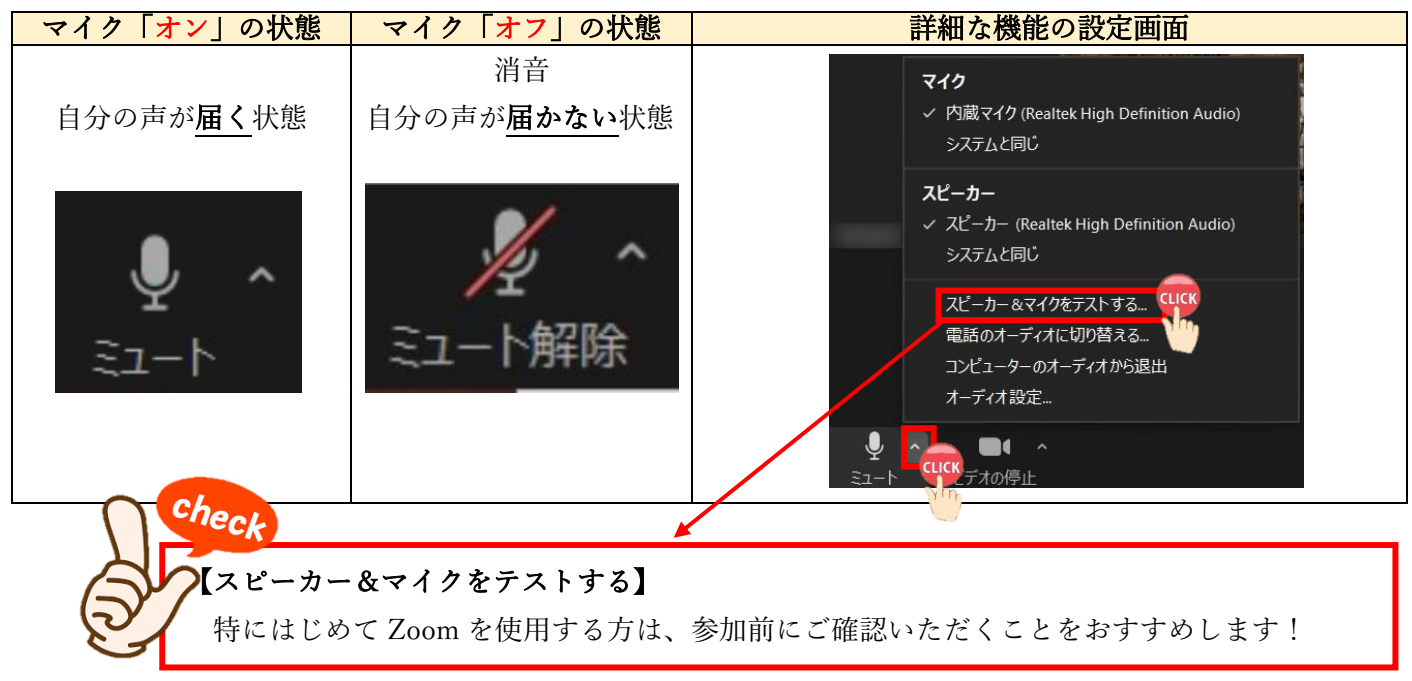

② ビデオ

ビデオのアイコンをクリックすると「オン」「オフ」の操作が可能。

| ビデオ「 <mark>オン</mark> 」の状態 | ビデオ「 <mark>オフ</mark> 」の状態  | 詳細な機能の設定画面                     |
|---------------------------|----------------------------|--------------------------------|
| 自分の顔が<br><b>相手に見える</b> 状態 | 自分の顔が<br><b>相手に見えない</b> 状態 | カメラ<br>✓ NEC Integrated Camera |
|                           |                            | 仮想背景を選択してください                  |
|                           |                            | ビデオ設定                          |
| ビデオの停止                    | ビテオの開始                     | ■● へ じデオの停止 いい                 |

#### 2. 参加者の機能

#### (1) 画面中央下の機能一覧

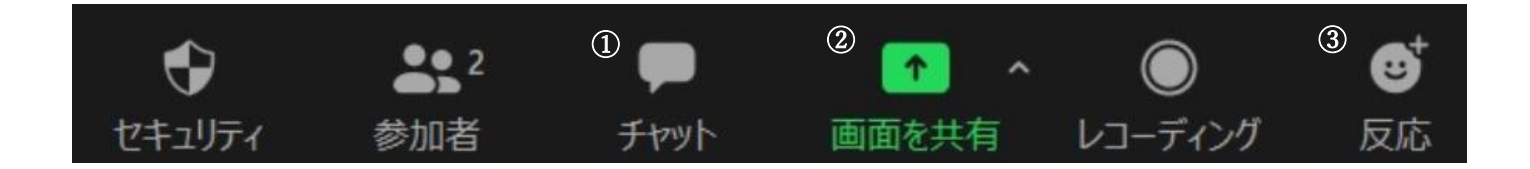

① チャット

参加者全員または参加者1名へメッセージを送ることができる。ファイル送信も可能。

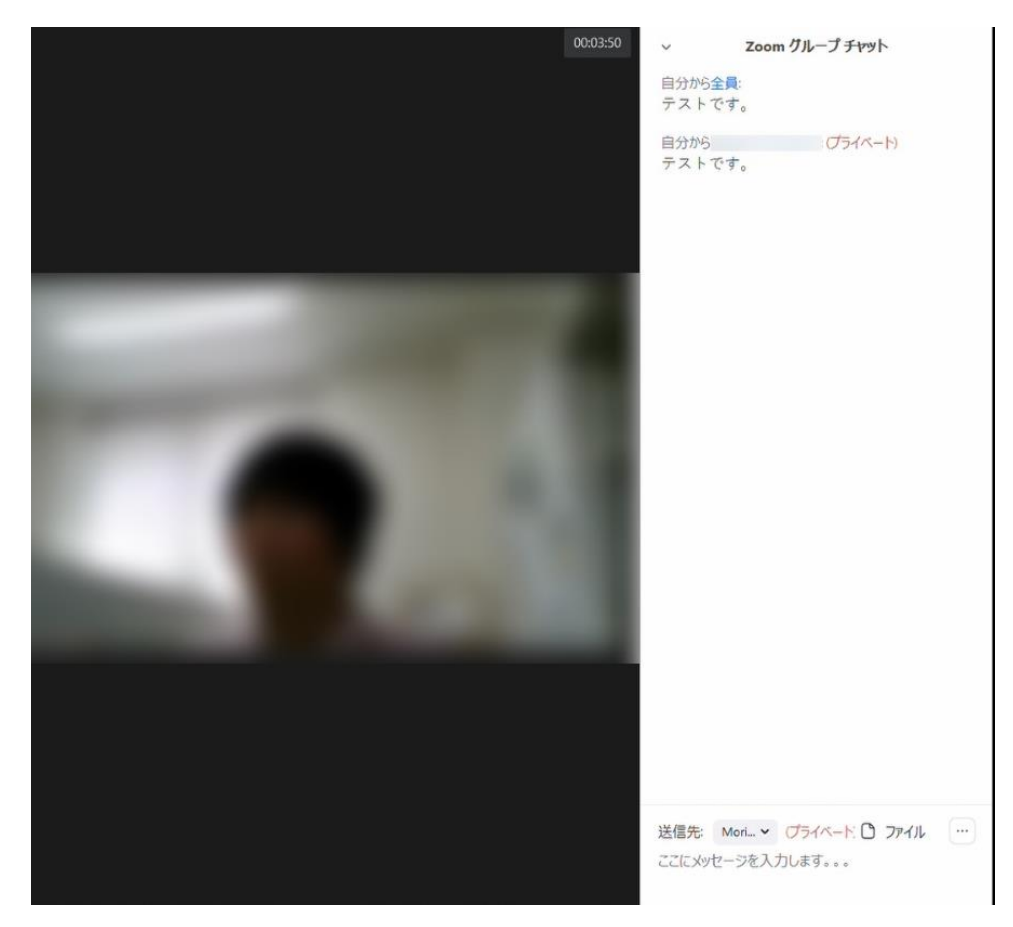

#### 画面を共有

参加者同士で書類を確認・共有することができる。 例)Word や Power Point の画面 **予めファイルを開いておく**と、画面に表示される。データを選択し、右下「共有」をクリック。

| □ 共有するウィンドウまたはアプリケーションの週択                            |                                      |                                        |                                                                                                    | × |
|------------------------------------------------------|--------------------------------------|----------------------------------------|----------------------------------------------------------------------------------------------------|---|
|                                                      | ペーシック                                | 詳細 ファイル                                |                                                                                                    |   |
|                                                      |                                      | ą                                      |                                                                                                    |   |
|                                                      |                                      | 0                                      |                                                                                                    |   |
| 画面                                                   | ホワイトボード                              | iPhone/iPad                            |                                                                                                    |   |
|                                                      | Bis (2007)<br>2000<br>               |                                        |                                                                                                    |   |
| 画面共有時に音声を流したい時は                                      | ・*********************************** | 自立訓(機能訓練、生活訓練)                         | + <i>vJ</i> 5 <i>v</i>                                                                                                    |   |
| 「コンピューターの音声を共有」                                      |                                      | 111-111-111-111-111-111-111-111-111-11 |                                                                                                    |   |
| にチェックを入れる!                                           |                                      |                                        | The first of the second second | 5 |
| 「<br>check で か 組 の の の の の の の の の の の の の の の の の の | 11-14721 🧭                           | 出席済み出席者 - Zoom - Googl 🦁               | 1000 +17751                                                                                                    |   |
| □ コンピューターの音声を共有 □ 全画面ビデ                              | オクリップ用に最適化                           |                                        | 共有                                                                                                    |   |

画像は画面共有中の状態。Zoom 機能一覧が画面の上方へ移動する。

「<mark>共有の停止</mark>」をクリックすると画面の共有が終了となる。

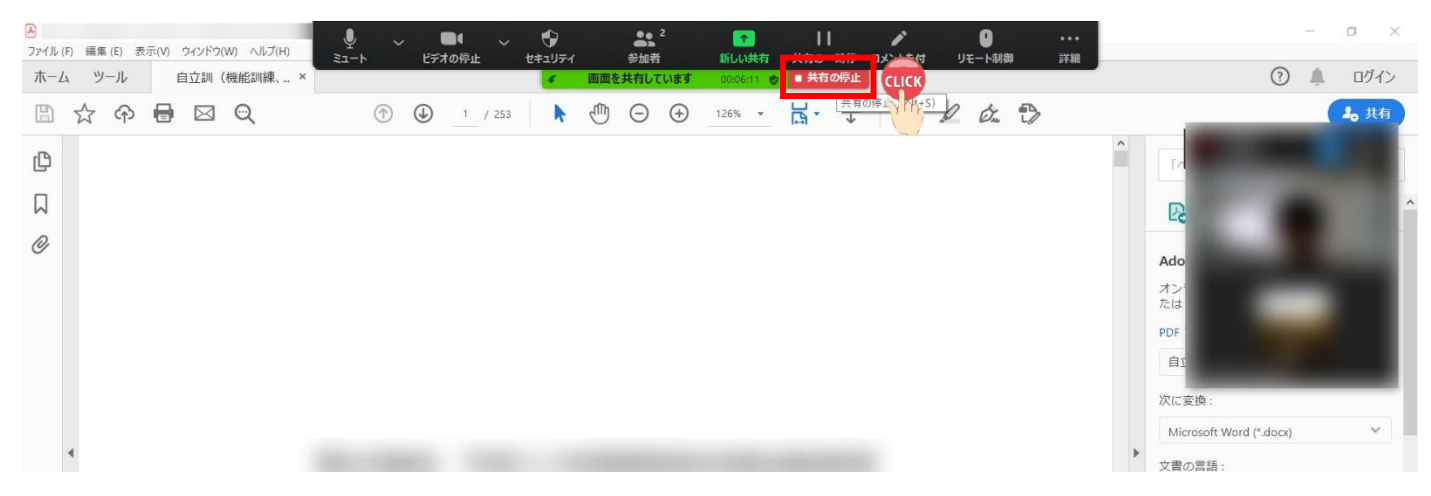

③ 反応

必要に応じて参加者が反応を示すことができる。

「反応」をクリック⇒6つのリアクションが可能

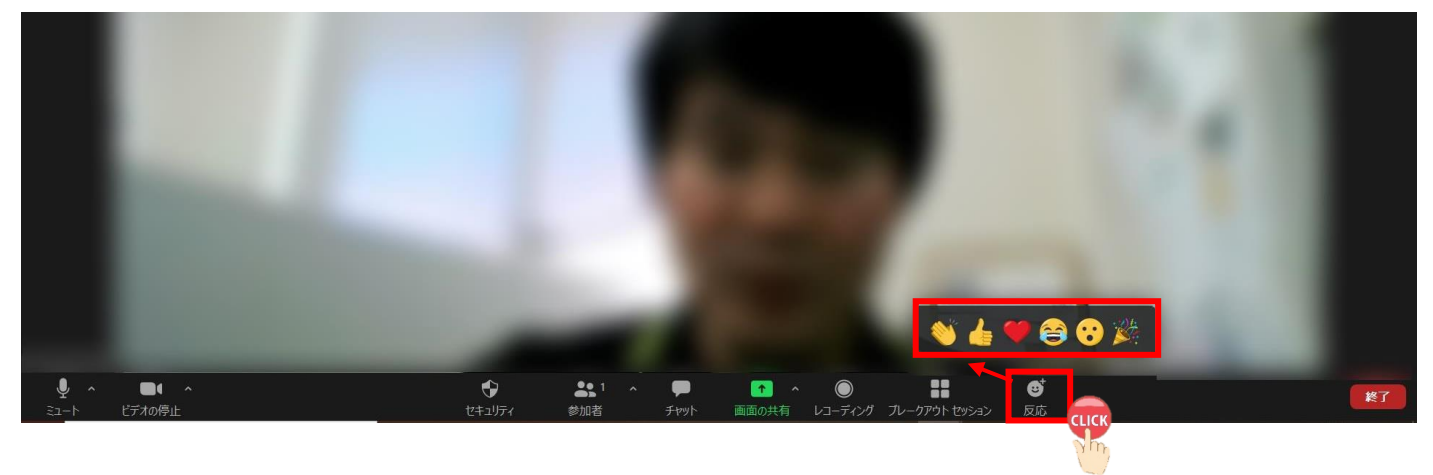

(3)「手を挙げる」機能

画面中央下「参加者」をクリック⇒画面右下「手を挙げる」をクリック
 画面右上に「 
 」が表示される。画面右下「手を降ろす」をクリックすると「 
 」が消える。

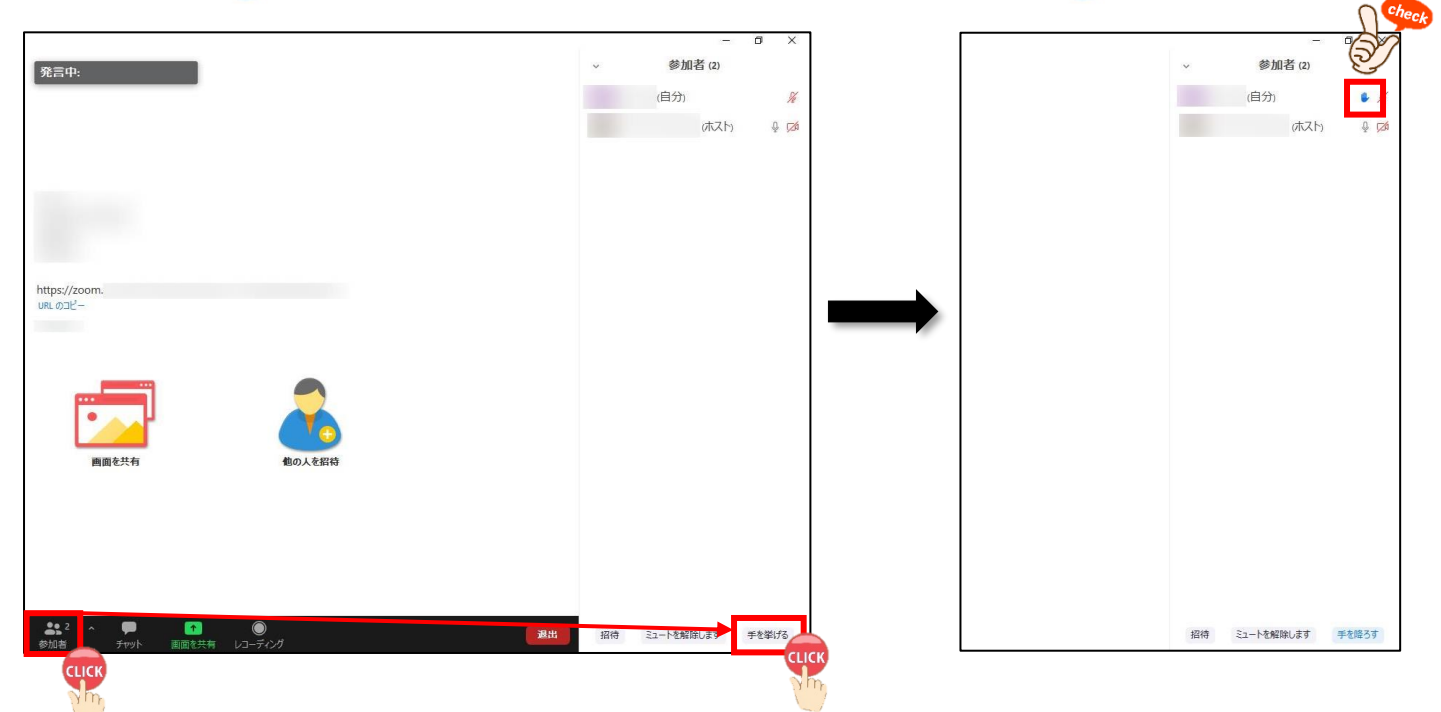

### 3. タブレット端末 (iOS、Android) の場合

※ 画像は iPhone (iOS) のもの

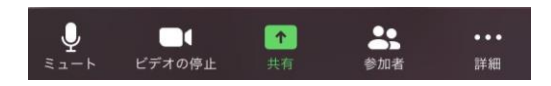

- マイク・ビデオ パソコン使用時と同じ機能(p.10)
- ② 共有

「共有」をタップすると、下記の画面が表示される。

該当するデータが保存されている場所をタップするとデータが参加者と共有される。

| <]») | 🤣 Zoom 🗸           | 退出 |
|------|--------------------|----|
|      | 画面                 |    |
|      | 写真                 |    |
|      | iCloud Drive       |    |
|      | Dropbox            |    |
|      | Microsoft OneDrive |    |
|      | Google Drive       |    |
|      | Box                |    |
|      | Web サイト URL        |    |
|      | ブックマーク             |    |
|      | キャンセル              |    |

③ 詳細

チャットなど、その他の機能が格納されている。

| ( ) | 🕏 Zoom 🗸               | 退出   |
|-----|------------------------|------|
|     |                        |      |
|     | ホストとしてサインインす           | 3    |
| ホスト | 、役を務めるにはホストキー<br>てください | を入力し |
|     | チャット                   |      |
|     | ミーティング設定               |      |
|     | ミーティングを最小化             |      |
|     | バーチャル背景                |      |
|     | 手を挙げる                  |      |
|     | オーディオの切断               |      |
|     | キャンセル                  |      |

### 4. 名前の変更方法

画面右上にカーソルを持っていくと**青色「…」が表示**される。

① 青色「…」をクリック→「名前の変更」をクリック。

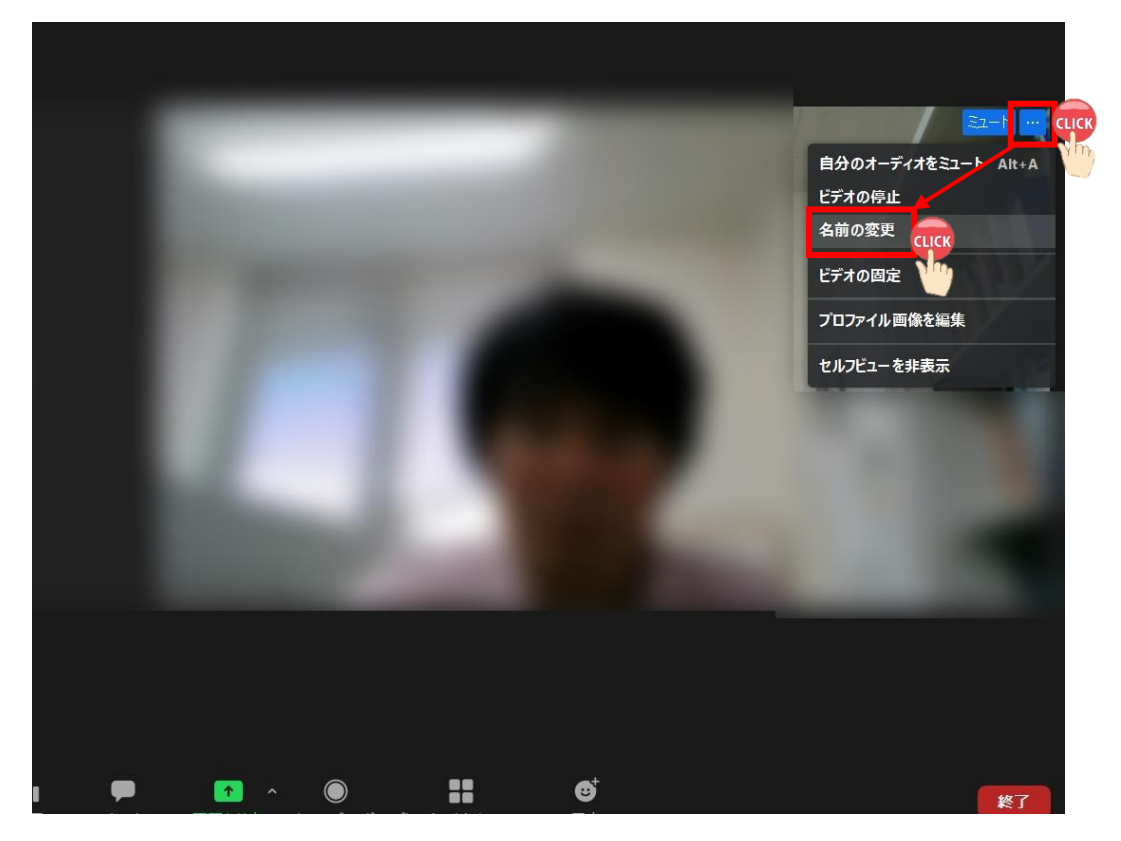

② 「新規表示名を入力してください」のところで新たな氏名を入力→「OK」をクリック。

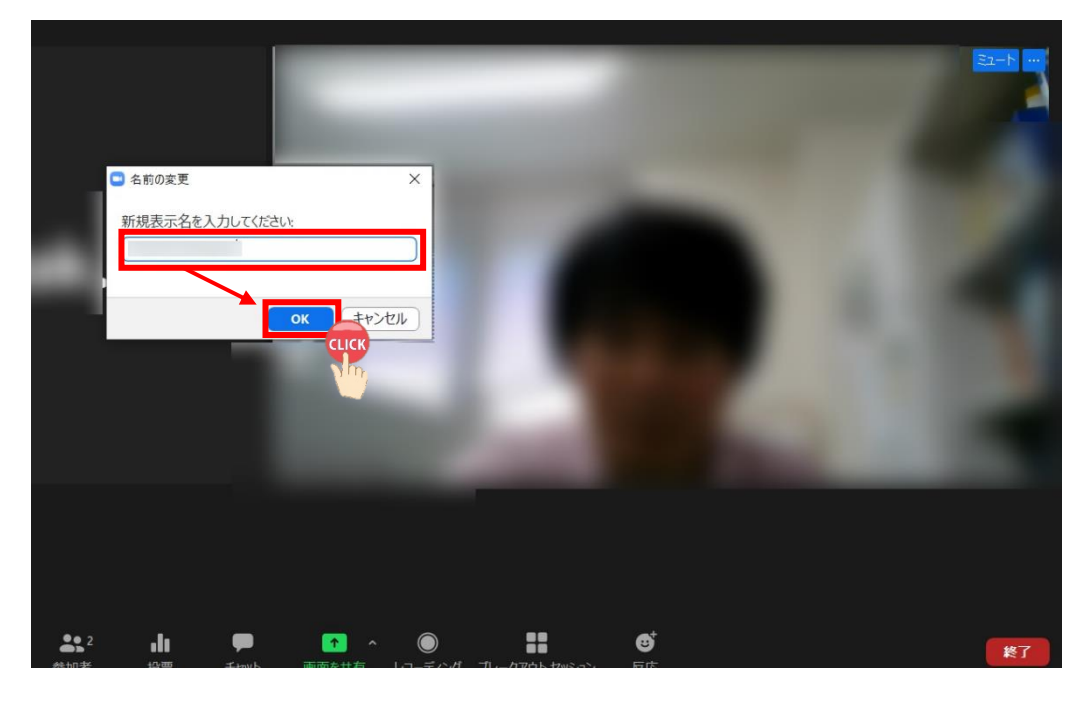

【作成メンバー(五十音順)】

公益社団法人 新潟県作業療法士会

Web 研修推進ワーキンググループ

北上 守俊 新潟医療福祉大学

渋谷 亮仁 国立病院機構 西新潟中央病院